## **BUKU PANDUAN**

# SICANTIK

(APLIKASI CERDAS LAYANAN PERIZINAN TERPADU UNTUK PUBLIK)

www.sicantik.go.id

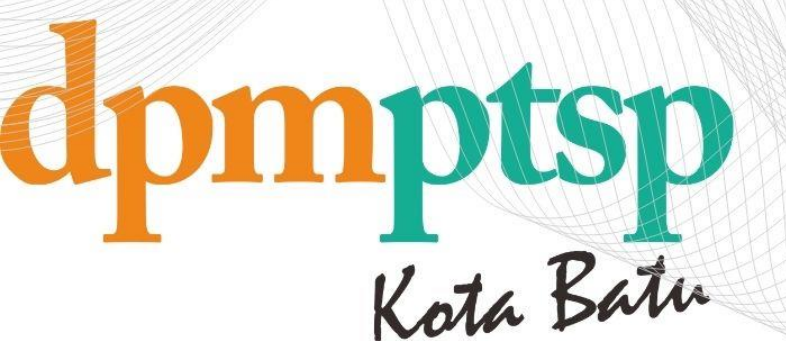

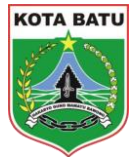

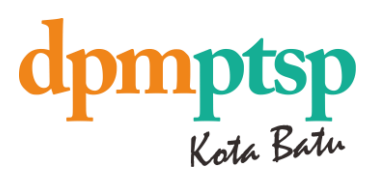

## 1 ALUR PENGGUNAAN APLIKASI SICANTIK PEMOHON

#### 1.1 REGISTRASI

Buka Aplikasi Sicantik dengan tampilan seperti dibawah ini:

| SicANTIK merupakan singkatan dari Aplikasi<br>Cerdas Layanan Perizinan Terpadu untuk Publik<br>berupa sistem cloud untuk layanan perizinan<br>on-berusaha dan non-perizinan yang dapat<br>aigunakan oleh instansi pemerintah secara<br>gratis. | Dukungan oleh :<br>Image: Image: Ima |
|----------------------------------------------------------------------------------------------------|----------------------------------------------------------------------------------------------------|
|                                                                                                    | Masukan kata sandi akun<br>Lupa kata sandi?                                                                                                    |
|                                                                                                    | LOGIN                                                                                                    |
| Syarat dan ketentuan • Kebijakan privasi • Hubungi kami                                                                                                    |                                                                                                    |

Klik tombol Silahkan buat akun anda disini!, Isi Form Data Pengguna seperti gambar dibawah;

| Ø      | SICANTIK                                         | Langkah Ke 1<br>Data Pengguna 💿 | Kembali Ke Login   |
|--------|--------------------------------------------------|---------------------------------|--------------------|
| PEN    | IDAFTARAN AKUN!                                  | Username *                      |                    |
| Silahk | an ikuti langkah-langkah berikut ini             | Username                        |                    |
| untuk  | membuat akun Anda.                               | Nama Lengkap *                  |                    |
| 1      | Data Pengguna<br>Masukkan data pengguna aplikasi | Nama Lengkap                    |                    |
|        |                                                  | Email *                         |                    |
| 2      | Identitas Pengguna                               | Email                           |                    |
|        |                                                  | Instansi Tujuan *               |                    |
| 3      | Masukkan informasi kontak dan alamat<br>Anda     | Pilih Instansi Tujuan           | ×                  |
| 4      | Selesai<br>Proses Registrasi Selesai             |                                 | Selanjutnya        |
|        |                                                  |                                 | Res and the second |

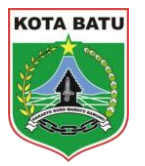

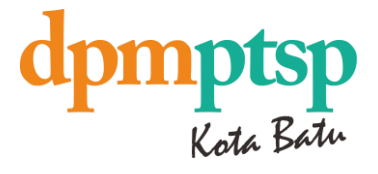

Isi Form Identitas Pengguna dengan tampilan dibawah ini.

| SICANTIK<br>SLOUD<br>PENDAFTARAN AKUN!                                 | Langkah Ke 2<br>Indentitas Pengguna O<br>Tipe Identitas *<br>Plih Tipe Identitas<br>Jenis Kelamin * | Kem No. Identitas * No. Identitas Pekerjaan * | bali Ke Login |
|------------------------------------------------------------------------|----------------------------------------------------------------------------------------------------|-----------------------------------------------|---------------|
| Silahkan ikuti langkah-langkah berikut ini<br>untuk membuat akun Anda. | 🔘 Laki-Laki 💦 Perempuan                                                                             | Pekerjaan                                     |               |
| Data Pengguna<br>Masukkan data pengguna aplikasi                       | Tampat Lahir (Kota) *                                                                               | Tanggal Lahir *                               |               |
| 2 Identitas Pengguna<br>Identitas Pengguna                             | NPWP *                                                                                              |                                               |               |
| 3 Kontak dan Alamat<br>Masukkan informasi kontak dan alamat<br>Anda    | Masukan NPWP<br>Unggah KTP/NPWP *                                                                   | Unggah                                        |               |
| 4 Selesci<br>Proses Registrasi Selesci                                 | jpg/png f                                                                                           | ile dengan besar maksimal 20Mb                |               |
|                                                                        | Sebelumnya                                                                                          |                                               | Selanjutny    |

Klik Unggah untuk menguungah foto KTP, klik Selanjutnya .

|                                                  | Langkah Ke 3<br>Kontak dan Alamat © |   | No HP *                   | Kembali Ke Login |
|--------------------------------------------------|-------------------------------------|---|---------------------------|------------------|
|                                                  | No Telepon                          |   | No HP                     |                  |
| PENDAFTARAN AKUN!                                | Ho. Hosport                         |   | 1405.1.1                  |                  |
| Silahkan ikuti langkah-langkah berikut ini       | Provinsi *                          |   | Kota / Kabupaten *        |                  |
| untuk membuat akun Anda.                         | Pilih Provinsi                      | ~ | Pilih Tipe Kota/Kabupaten | ~                |
| Data Pengguna<br>Masukkan data pengguna aplikasi | Kecamatan *                         |   | Desa / Kelurahan *        |                  |
| Identitas Pengguna                               | Pilih Kecamatan                     | ~ | Pilih Kecamatan           | ~                |
| Identitas Pengguna                               | Kode Pos *                          |   |                           |                  |
| Kontak dan Alamat                                | Kode Pos                            |   |                           |                  |
| Anda                                             | Alamat *                            |   |                           |                  |
| Selesai                                          | Alamat                              |   |                           |                  |
| Proses Registrasi Selesai                        |                                     |   |                           |                  |
|                                                  | Sebelumnya                          |   |                           | Selanjutny       |
|                                                  |                                     |   |                           | Print - December |

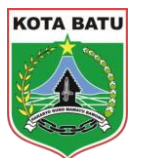

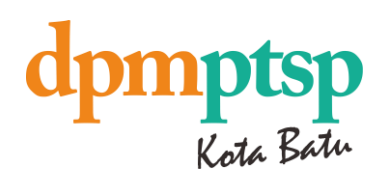

## Isi Form Kontak & Alamat yang tersedia seperti gambar diatas, jika sudah klik Selanjutnya

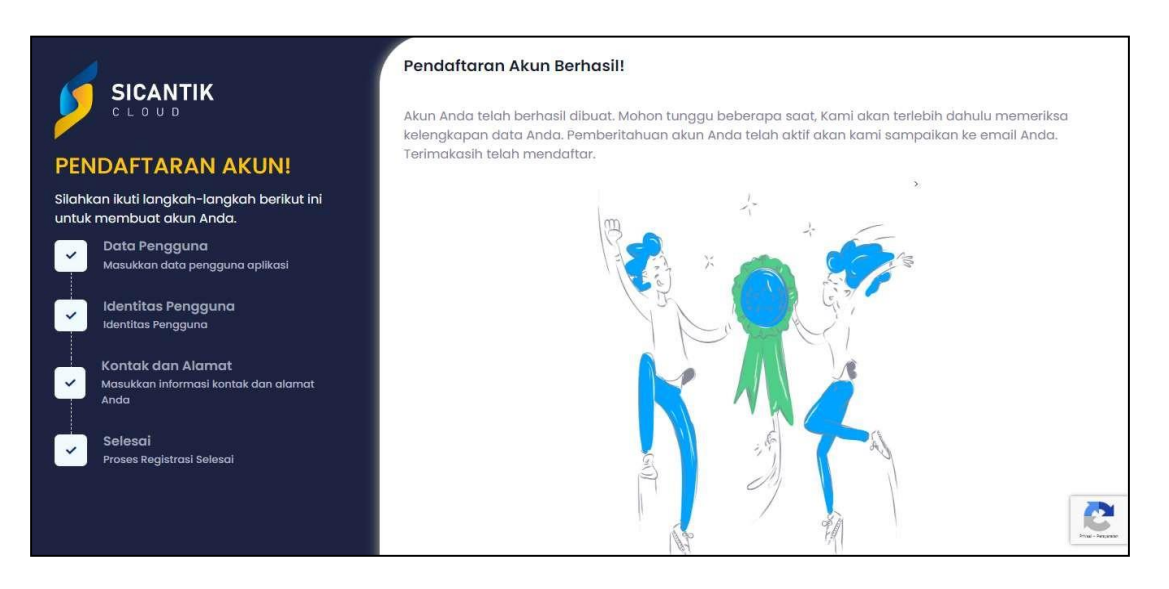

Maka akan muncul tampilan diatas.

Pada Email yang didaftarkan akan mendapatkan link untuk verifikasi dan akan muncul hak akses yang berisi username dan password

Apabila belum mendapatkan email Hak Akses dapat menghubungi Call Center Pelayanan DPM PTSP 0821 3167 8887

|                                                                                                    | Dukungan oleh :                                                                 |
|----------------------------------------------------------------------------------------------------|---------------------------------------------------------------------------------|
| SiCANTIK merupakan singkatan dari Aplikasi<br>Cerdas Layanan Perizinan Terpadu untuk Publik<br>berupa sistem cloud untuk layanan perizinan<br>non-berusaha dan non-perizinan yana dapat | Selamat Datang Kembali!<br>Belum memiliki akun? Silahkan buat akun anda disini! |
| digunakan oleh instansi pemerintah secara<br>gratis.                                                                                                    | Username                                                                        |
|                                                                                                    | Masukan Username                                                                |
| Statistik                                                                                                    | Kata Sandi                                                                      |
|                                                                                                    | Masukan kata sandi akun                                                         |
|                                                                                                    | - ciparida                                                                      |
|                                                                                                    | LOGIN                                                                           |
|                                                                                                    |                                                                                 |

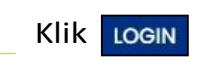

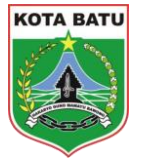

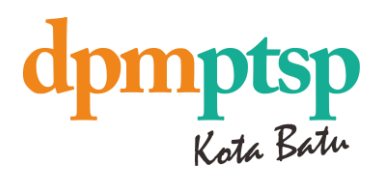

#### 1.3 LAYANAN PEMOHON – PROFIL DAN PERMOHONAN IZIN

**1.3.1 CREATE NEW PERMOHONAN** 

| SICANTIK Home Bant                  | uan Teknis Layanan Pem        | ohon Vide <mark>o Tutori</mark> | al                                     |                      |           |
|-------------------------------------|-------------------------------|---------------------------------|----------------------------------------|----------------------|-----------|
|                                     | 😫 Profil dan Per              | mohonan Izin                    |                                        |                      | UAT DATAL |
| lama Jenis Izin*<br>Nama Jenis Izin | Simulasi Tarit                | ŕ                               |                                        |                      |           |
| eskripsi Singkat                    |                               |                                 |                                        |                      | 0 / 5     |
| Deskripsi Singkat                   | DATA                          | IENIS IZIN                      |                                        |                      | 0/5       |
| enis Dokumen<br>Jenis Dokumen       | Masukk                        | an informasi jenis izin         |                                        |                      |           |
|                                     | Status                        | Izin                            |                                        |                      |           |
| R                                   | B                             |                                 | ło                                     | e,                   |           |
| <b>37</b><br>Total Permohonan       | <b>37</b><br>Total Permohonar | n Disetujui                     | <b>37</b><br>Total Permohonan Diproses | 37<br>Total Permohor | nan       |
|                                     |                               |                                 | Daft                                   | tar Permohonan       |           |

Pilih Layanan Pemohon pada side bar menu, kemudian pilih Profil dan Permohonan

|                                                            | miadwisusilowati@gmail.com                                           | 1                                      | e       | 🖻 Ajukan Keluhan 🛛 🗗 Ubah Profile |
|------------------------------------------------------------|----------------------------------------------------------------------|----------------------------------------|---------|-----------------------------------|
| TU                                                         | C 087823980216 O KOTA A                                              | DM. JAKARTA PUSAT 🗉 09.254.294.3-      | 407.000 | _                                 |
|                                                            | • 1425                                                               | 3                                      | 4       | 17                                |
|                                                            | ¥                                                                    | ······································ |         |                                   |
|                                                            |                                                                      |                                        |         | , i t <u>e</u>                    |
| Permohonan Pe                                              | erusahaan Perizinan Dol                                              | kumen                                  |         |                                   |
| Permohonan                                                 | erusahaan Perizinan Dol                                              | kumen                                  |         |                                   |
| Permohonan Pr                                              | erusahaan Perizinan Dol<br>nan                                       | kumen                                  |         |                                   |
| Permohonan Pr<br>Daftar Permoho<br>Berikut adalah daftar-o | erusahaan Perizinan Dol<br>nan<br>Jattar permohonan yang sudah dibua | kumen                                  |         |                                   |
| Permohonan P<br>Daftar Permoho<br>Berikut adalah daftar-a  | erusahaan Perizinan Dol<br>nan<br>natar permohonan yang sudah dibua  | kumen                                  |         |                                   |

Pilih bagian Permohonan detngan tampilan detail pada gambar dibawah ini.

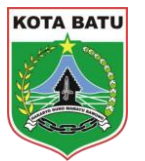

|                                           |                                                                                                    |                                                                                                    |                                                                                                    |                                                                                                    | lpn                                                                                                    | npt                                                                                                    |
|-------------------------------------------|----------------------------------------------------------------------------------------------------|----------------------------------------------------------------------------------------------------|----------------------------------------------------------------------------------------------------|----------------------------------------------------------------------------------------------------|----------------------------------------------------------------------------------------------------|----------------------------------------------------------------------------------------------------|
|                                           |                                                                                                    |                                                                                                    |                                                                                                    |                                                                                                    |                                                                                                    | Kota                                                                                                    |
| nan Perusahaan Perizinan                  | Dokumen                                                                                                    |                                                                                                    |                                                                                                    |                                                                                                    |                                                                                                    |                                                                                                    |
| ermohonan                                 |                                                                                                    |                                                                                                    |                                                                                                    |                                                                                                    |                                                                                                    |                                                                                                    |
| ah daftar-daftar permohonan yang sudah di | buat                                                                                                    |                                                                                                    |                                                                                                    |                                                                                                    |                                                                                                    |                                                                                                    |
| End Date                                  | an Tanagal Q                                                                                                    | Search                                                                                                    |                                                                                                    | + 7                                                                                                    | ambah Data                                                                                                    |                                                                                                    |
| En Hardy                                  |                                                                                                    |                                                                                                    |                                                                                                    |                                                                                                    |                                                                                                    |                                                                                                    |
| NO. PERMOHONAN                            | JENIS PERMOHONAN                                                                                                    | PERUSAHAAN                                                                                                    | STATUS PROSES                                                                                                    | STATUS PENETAPAN                                                                                                    | AKSI                                                                                                    |                                                                                                    |
| 2018.7/0606/IT/KOMINFO/XII/2022           | Jenis IzinTest Kamis 8 Des                                                                                                    | σ                                                                                                    | Menerima & Memeriksa Berkas                                                                                                    | Dalam Proses                                                                                                    | ≣ ⊚                                                                                                    |                                                                                                    |
| 2018.7/0605/IT/KOMINFO/XII/2022           | Jenis IzinTest Kamis 8 Des                                                                                                    | σ                                                                                                    | Tanda Tangan Sertifikat                                                                                                    | Dalam Proses                                                                                                    | ;≡ ⊚                                                                                                    |                                                                                                    |
| 2018.7/0604/IT/KOMINFO/XII/2022           | Jenis IzinTest Kamis 8 Des                                                                                                    | -                                                                                                    | Entri Data                                                                                                    | Dalam Proses                                                                                                    | i≡ ⊚                                                                                                    |                                                                                                    |
| IMB/012/RESTO/XII/2022                    | Jenis IzinTest Kamis 8 Des                                                                                                    | -                                                                                                    | Menerima & Memeriksa Berkas                                                                                                    | Dalam Proses                                                                                                    | i≣ ⊚                                                                                                    |                                                                                                    |
|                                           |                                                                                                    |                                                                                                    |                                                                                                    |                                                                                                    |                                                                                                    |                                                                                                    |
|                                           | an Perusahaan Perizinan<br>Frmohonan<br>th daftar-daftar permohonan yang sudah di<br>End Date<br>an Tanggal<br>NO. PERMOHONAN<br>2018.7/0606/iT/KOMINFO/XII/2022<br>2018.7/0604/iT/KOMINFO/XII/2022 | an Perusahaan Perizinan Dokumen  Timohonan  th doltar-daltar permohonan yang sudah dibuat  End Date an Tanggal  NO. PERMOHONAN  Z018.7/0605/IT/KOMINFO/XII/2022 Jenis IzinTest Kamis 8 Des 2018.7/0604/IT/KOMINFO/XII/2022 Jenis IzinTest Kamis 8 Des | an Perusahaan Perizinan Dokumen Tampohonan Tanggal  I Masukan Tanggal  C Search  NO. PERMOHONAN  JENIS PERMOHONAN  Q Search  CUSA/J0606/IT/KOMINFO/XII/2022 Jenis IzInTest Kamis 8 Des  CUBA/J0604/IT/KOMINFO/XII/2022 Jenis IzInTest Kamis 8 Des  C | an Perusahaan Perizinan Dokumen Tampohonan Tanggal  I Masukan Tanggal  C Search  NO. PERMOHONAN  JENIS PERMOHONAN  PERUSAHAAN  STATUS PROSES  2018.7/0605/IT/KOMINFO/XII/2022  Jenis IzinTest Kamis 8 Des  C  C Search  C Search  C Status PROSES  C Status PROSES  C | an Perusahaan Perizinan Dokumen<br>Tampohonan<br>th dottar- dattar permohonan yang sudah dibuat<br>End Date<br>an Tanggal  Masukan Tanggal Q Search I Tanggal I Assukan Tanggal Q Search I Tanggal I Assukan Tanggal I Assukan Tanggal I Ass | an Perusahaan Perizinan Dokumen     rmohonan   yh dottar- dattar permohonan yang sudah dibuat     End Date      an Tanggal Masukan Tanggal     Masukan Tanggal     Masukan Tanggal     Perusahaan   Ymohonan   gal Carch     Tambah Data     No. PERMohonan   Jehis Permohonan is 8 Des   Status Penetrapan   Aksi   2018.7/0606/1T/KominFo/Xil/2022   Jenis IzinTest Kamis 8 Des   Caland Tanggal     Tanda Tanggal     Status Penetrapan     Aksi   2018.7/0606/1T/KominFo/Xil/2022   Jenis IzinTest Kamis 8 Des   Caland Tanggal     Tanda Tanggal     Caland Tanggal     Status Penetrapan     Aksi     Caland Tanggal     Caland Tanggal     Caland Tanggal     Caland Tanggal     Status Penetrapan     Aksi     Caland Tanggal     Caland Tanggal     Caland Tanggal     Caland Tanggal     Caland Tanggal     Caland Tanggal     Caland Tanggal     Caland Tanggal     Caland Tanggal     Caland Tanggal     Caland Tanggal |

## Klik tombol + Tambah Data dengan tampilan dibawah ini.

| membu | uat permohonan baru.                                       | Jenis Permohonan *     |
|-------|------------------------------------------------------------|------------------------|
| 1     | Data Pemohon<br>Masukkan informasi data permohonan         | Pilih Jenis Permohonan |
| 2     | <b>Data Lokasi</b><br>Masukkan informasi lokasi            | Intansi *              |
| 3     | Tipe Pemohon<br>Tentukan tipe pemohan                      | Pilih Intansi          |
|       |                                                            | Unit *                 |
| 4     | Persyaratan<br>Masukkan atau Upload Dokumen<br>Persyaratan | Pilih Unit.            |
|       | Provek                                                     | Jenis Izin *           |
| 5     | Masukkan nilai & Informasi proyek                          | Pilih Jenis Izin       |
|       |                                                            | Nomor Permohonan       |
|       |                                                            |                        |
|       |                                                            | Selanjutnya            |
|       |                                                            |                        |

Isi Form Permohonan Izin diatas dan upload persyaratan jika sudah klik

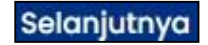

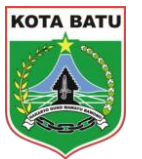

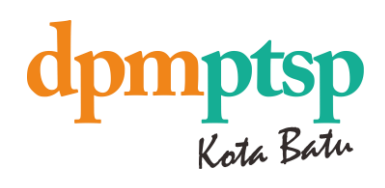

| Silahka | BAH PERMOHONAN<br>an ikuti langkah-langkah berikut ini untuk<br>auat permohonan baru. |                                                  |            |               |
|---------|---------------------------------------------------------------------------------------|--------------------------------------------------|------------|---------------|
| ~       | <b>Data Pemohon</b><br>Masukkan informasi data permohonan                             | PROYEK<br>Masukkan nilai dan Informasi proyek la | innya      |               |
|         |                                                                                       | Jenis Proyek *                                   | Target PAI | D*            |
| ~       | Data Lokasi<br>Masukkan informasi lokasi                                              | Pilih Jenis Proyek                               | ~ 0        |               |
| ~       | Tipe Pemohon<br>Tentukan tipe pemohon                                                 | Nilai Investasi *                                | Jumlah Te  | enaga Kerja * |
|         | Persvaratan                                                                           | Rp 0                                             | 0          |               |
| ~       | Masukkan atau Upload Dokumen<br>Persyaratan                                           |                                                  |            |               |
|         |                                                                                       | Sebelumnya                                       |            | Simpan        |
| ~       | Proyek<br>Masukkan nilai & Informasi proyek                                           |                                                  |            |               |
|         |                                                                                       |                                                  |            |               |

Jika sudah pada tahap akhir dan data yang dimasukan sudah sesuai, klik tombol Simpan

### 1.3.2 VIEW LIST PROSES PENGAJUAN

| SICANTIK<br>Home                                    | Bantuan Teknis Layar  | an Pemohon                                   | Video Tutorial          |                                      |             | Ŗ                       |       |
|-----------------------------------------------------|-----------------------|----------------------------------------------|-------------------------|--------------------------------------|-------------|-------------------------|-------|
| Nama Jenis Izin *<br>Nama Jenis Izin                | Prot<br>Kelu<br>I Sim | l dan Permohonan<br>han<br>ulasi Tarif       | Izin                    |                                      |             | DUAI                    | DAIAL |
| Deskripsi Singkat                                   |                       |                                              |                         |                                      |             |                         | 0 /   |
| Deskripsi Singkat<br>Jenis Dokumen<br>Jenis Dokumen |                       | DATA JENIS<br>Masukkan inform<br>Status Izin | IZIN<br>nasi jenis izin |                                      |             |                         | 0 /   |
| E<br>37<br>Total Permohonan                         | ST     Total Perr     | nohonan Disetuju                             |                         | ₩<br>37<br>Total Permohonan Diproses |             | 37     Total Permohonan |       |
|                                                     |                       |                                              |                         | Permohonan Izin                      | Daftar Pern | nohonan                 |       |

Pilih Layanan Pemohon pada side bar menu, kemudian pilih Profil dan Permohonan

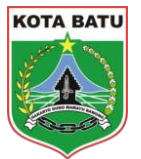

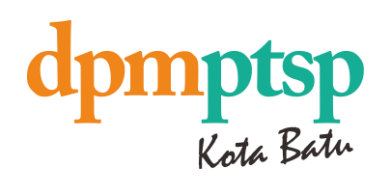

|                                                                |                                                        |                              | 07.000                 |                |        |
|----------------------------------------------------------------|--------------------------------------------------------|------------------------------|------------------------|----------------|--------|
| Ĭ                                                              | 1425<br>Total Permohonan                               | <b>3</b><br>Total Perusahaan | <b>4</b><br>Total Izin | 17<br>Total Do | okumen |
| Permohonan Perus Daftar Permohonan Berikut adalah daftar-datta | ahaan Perizinan Doku<br>r permohonan yang sudah dibuat | men                          |                        |                |        |
|                                                                | End Date                                               |                              |                        |                |        |

Pilih bagian Permohonan dengan tampilan detail pada gambar dibawah ini.

| Daftar<br>Berikut ad | Permohonan<br>Ialah daftar-daftar permohonar | n yang sudah di       | buat                       |            |                             |                  |            |
|----------------------|----------------------------------------------|-----------------------|----------------------------|------------|-----------------------------|------------------|------------|
| Begin Da             | te                                           | End Date              |                            |            |                             |                  |            |
| 🖹 Masukan Tanggal    |                                              | 🖹 Masukan Tanggal     |                            | Q Search   |                             | + 1              | ambah Data |
| NO                   | NO. PERMOHONA                                | N                     | JENIS PERMOHONAN           | PERUSAHAAN | STATUS PROSES               | STATUS PENETAPAN | AKSI       |
| 1                    | 2018.7/0606/IT/KOMINE                        | <del>ə/xii/2022</del> | Jenis IzinTest Kamis 8 Des | -          | Monerima & Momerikaa Berkaa | Dalam Proses     | ● ∷ ⊚      |
| 2                    | 2018.7/0605/IT/KOMINFO                       | o/xII/2022            | Jenis IzinTest Kamis 8 Des | σ          | Tanda Tangan Sertifikat     | Dalam Proses     | ∷ ⊚        |
| 3                    | 2018.7/0604/IT/KOMINF                        | o/x11/2022            | Jenis IzinTest Kamis 8 Des | <i></i>    | Entri Data                  | Dalam Proses     | ∷ ⊚        |
| 4                    | IMB/012/RESTO/XII                            | 2022                  | Jenis IzinTest Kamis 8 Des | -          | Menerima & Memeriksa Berkas | Dalam Proses     | i≡ ⊚       |
|                      | IMB/011/PESTO/VII/                           | 2022                  | Janis IzinTest Kamis 8 Das | 2          | Menerima & Memerikaa Berkas | Dalam Brasse     |            |

≣

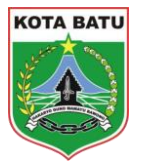

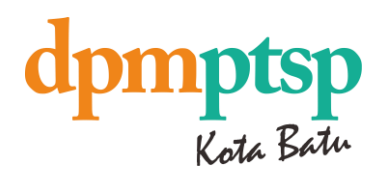

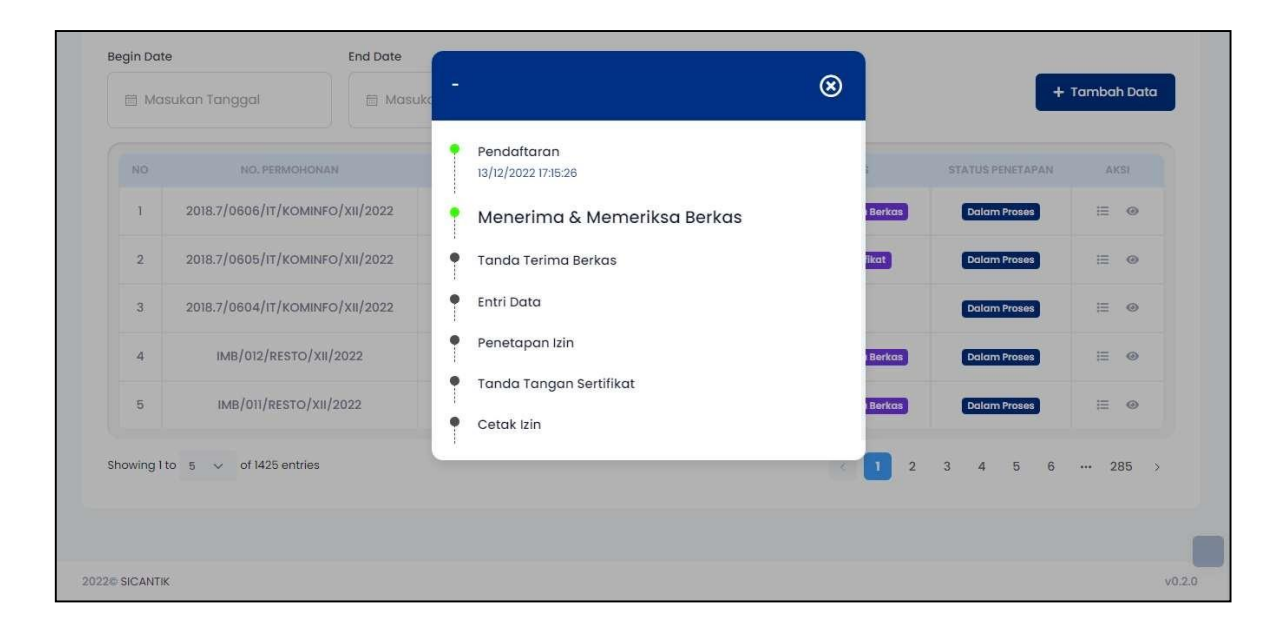

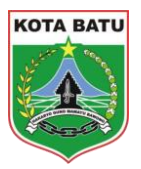

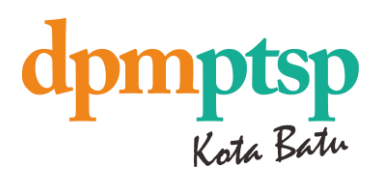